# ةدحو ىلع FlexConnect ققيرط باعيتسا مكحتال مكتاك Catalyst 9800 Wireless Controller

# تايوتحملا

| <u>قمدق مل ا</u>                                                 |
|------------------------------------------------------------------|
| <u>قي س اس أ ت امول ع م</u>                                      |
| <u>قي س اس أل ا ت اب ل ط ت م ل ا</u>                             |
| <u>تابا.طتما.ا</u>                                               |
| <u>ةمدختسما ا تانوكما ا</u>                                      |
| <u>قكبش ل ال يطيطختا ا مس ل ا</u>                                |
| <u>تانېوكتل ا</u>                                                |
| <u>WLAN فيرعت فل م ليدعت/ءاش.ن ا</u>                             |
| <u>چەن فېرعت فل م لېېدعت/ءاش.نا</u>                              |
| <u>چەنلا قمالع لېدعت/ءاش.نا</u>                                  |
| <u>ن، م في رعت فل م لي دعت/ءاش ن ا</u>                           |
| <u>عق.وم ةمالع ل.ي.دعت/ءاش.نا</u>                                |
| <u>AP دارا چەنارا قوالرغ نىيىغت</u>                              |
| <u>ل.وصو قطق: ل.كل. چەنل.ا قمالع نېيعت</u>                       |
| <u>قددعتمل الوصول اطاق نارجه نارا قمال عني عت</u>                |
| FlexConnect زارط (ACL) ل.وص.ول.ا يف مكـحتـل ا مئاوق              |
| <u>اي،زكرم قل.وحمل WLAN قكبش</u>                                 |
| <u>ايل جم قل وجم WLAN قك ش</u>                                   |
| <u>(ACL) ل.وص.ول.ا ي.ف مكحتالا قمعناق ق.ي.بـطت ن.م ق.ق.حتالا</u> |
| <u>ق،ق،حتارا</u>                                                 |
| <u>تامچاول//VLAN تاكبش نېوكت</u>                                 |
| WLAN ةكبش <u>نېوكت</u>                                           |
| <u>ل.وص.ول.ا قطق.ن نېوكت</u>                                     |
| <u>قمال على الـيكشت</u>                                          |
| <u>في عتل ا فل م ليك شت</u>                                      |
|                                                                  |

# ەمدقملا

ةزيم دنتسملا اذه حضوي FlexConnect آيكلساللا مكحتلا تادحو ىلع اهل ماعلا نيوكتلاو FlexConnect قزيم دنتسمل 9800.

## ةيساسأ تامولعم

رورم ةكرح عضو متي ناك اذإ ام ديدحتل (AP) لوصو ةطقن ةردق ىلإ FlexConnect ريشي

لوصولا ةطقن ىوتسم يف ةكبشلا ىلع ةرشابم نييكلساللا ءالمعلا نم تانايبلا (يزكرم ليوحت) 9800 مكحتلا ةدحو ىلإ ةيزكرم تانايبلا رورم ةكرح تناك اذإ وأ (يلحم ليوحت).

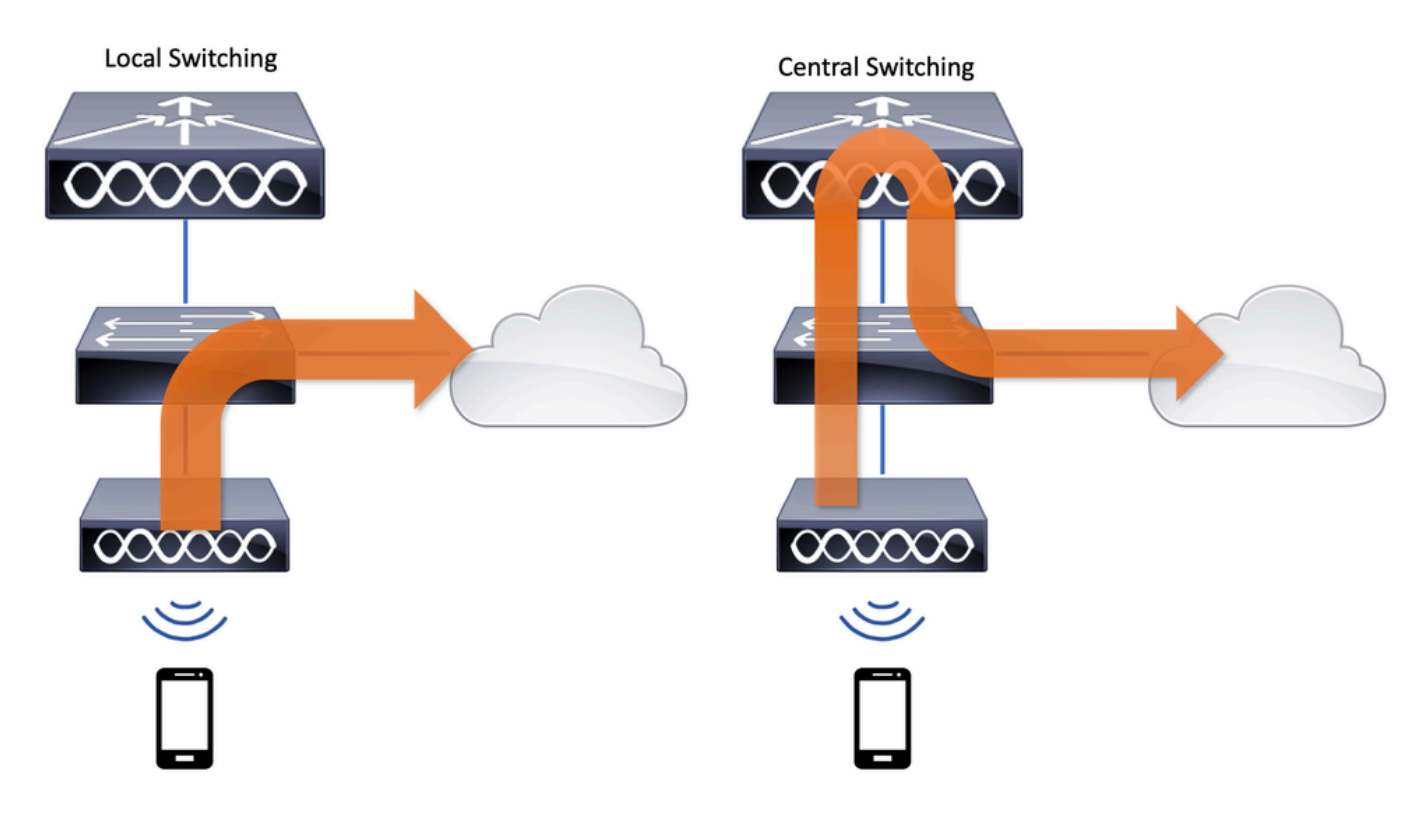

# ةيساسألا تابلطتملا

تابلطتملا

دنتسملا اذهل ةصاخ تابلطتم دجوت ال.

ةمدختسملا تانوكملا

ةيلاتلا ةيداملا تانوكملاو جماربلا تارادصإ ىلإ دنتسملا اذه يف ةدراولا تامولعملا دنتست

• جمانرب عم Cisco IOS®-XE Gibraltar ةيكلساللاا مكحتلا تادحو Cisco Catalyst 9800 جمانرب عم 17.9.x

ةصاخ ةيلمعم ةئيب يف ةدوجوملا ةزهجألاا نم دنتسملا اذه يف ةدراولا تامولعملا ءاشنإ مت. تناك اذإ .(يضارتفا) حوسمم نيوكتب دنتسملا اذه يف ةمدختسُملا ةزهجألاا عيمج تأدب رمأ يأل لمتحملا ريثأتلل كمهف نم دكأتف ،ليغشتلا ديق كتكبش.

ةكبشلل يطيطختلا مسرلا

:ططخملا اذه ىلع دنتسملا اذه دمتعي

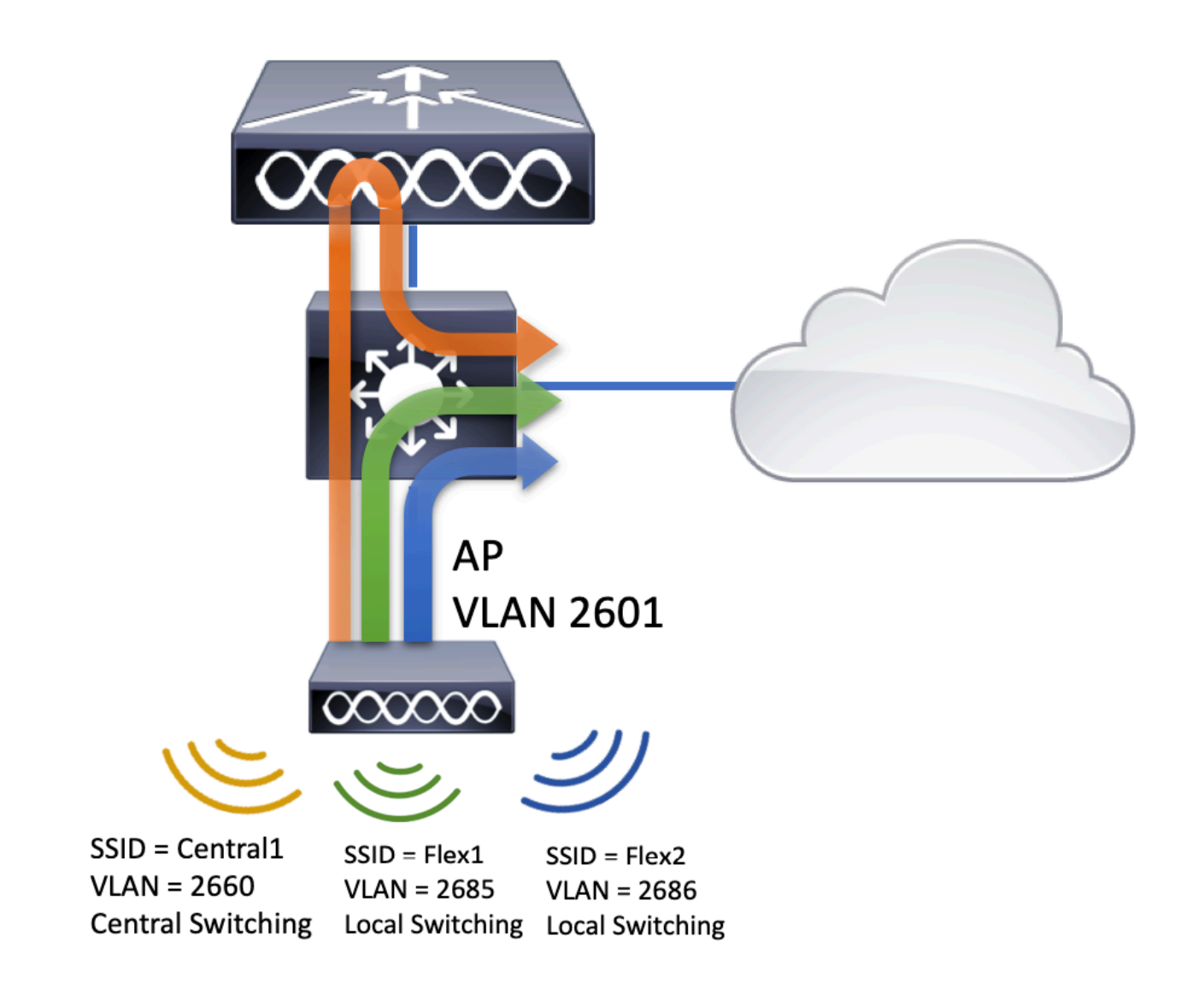

# تانيوكتلا

دنټسملا اذه ويرانيس ذيفنټل بولطملا نيوكټلل يئرملا ططخملا وه اذه:

![](_page_3_Figure_0.jpeg)

تاوطخلا يلي اميف، (FlexConnect كم ةيلحملا ليوحتلا تامدخ ةعومجم فرعم نيوكتل FlexConnect (SSID)، تاوطخلا يلي امي اه ابتا بجي يتلا ةماعلا:

- WLAN فيرعت فلم ليدعت/ءاشنإ .1
- جەن فيرعت ڧلم ليدعت/ءاشنإ .2
- جەنلا ةمالع ليدعت/ءاشنإ .3
- نرم فيرعت فلم ليدعت/ءاشنإ .4
- عقوم ةمالع ليدعت/ءاشنإ .5
- AP ىلإ جەنلا ةمالع نييعت .6

ةوطخب ةوطخ ،اەنم لك نيوكت ةيفيك ماسقألا ەذە حضوت.

WLAN فيرعت فلم ليدعت/ءاشنإ

ةثالث ءاشنإل ليلدلا اذه مادختسإ كنكمي SSIDs:

<u>SSID ءاشنا</u>

| Q Search Menu Items   | WIRELESS NETWORKS            | ;                                   |                                         |
|-----------------------|------------------------------|-------------------------------------|-----------------------------------------|
| 📰 Dashboard           | + Add × Delete               | Enable WLAN                         | Disable WLAN                            |
| Monitoring >          | Number of WLANs selected : 0 |                                     |                                         |
| Configuration >       | Name     Flex1               | <ul> <li>✓ ID</li> <li>2</li> </ul> | <ul> <li>SSID</li> <li>Flex1</li> </ul> |
| े<br>ि Administration | Flex2                        | 3                                   | Flex2                                   |
|                       | Central1                     | 4                                   | Central1                                |

### جەن فيرعت ڧلم ليدعت/ءاشنإ

وأ لعفلاب دوجوم مسا مسا مسا ددحت نأ امإ .Configuration > Tags & Profiles > Policy كلا لقتنا .1 ةوطخلا ديدج مسا ةفاضإل ةفاضإ + قوف رقنا.

| Add Policy Profile          |                                   |                      |                                        | ×                            |
|-----------------------------|-----------------------------------|----------------------|----------------------------------------|------------------------------|
| A Disabling a Policy or c   | configuring it in 'Enabled' state | , will result in los | s of connectivity for clients associat | ed with this Policy profile. |
| General Access Policies     | QOS and AVC Mobil                 | ity Advand           | ced                                    |                              |
| Name*                       | PolicyProfileFlex1                | ]                    | WLAN Switching Policy                  |                              |
| Description                 | Enter Description                 | ]                    | Central Switching                      | DISABLED                     |
| Status                      | ENABLED                           |                      | Central Authentication                 | ENABLED                      |
| Passive Client              | DISABLED                          |                      | Central DHCP                           | DISABLED                     |
| IP MAC Binding              | ENABLED                           |                      | Flex NAT/PAT                           | DISABLED                     |
| Encrypted Traffic Analytics | DISABLED                          |                      |                                        |                              |
| CTS Policy                  |                                   |                      |                                        |                              |
| Inline Tagging              |                                   |                      |                                        |                              |
| SGACL Enforcement           |                                   |                      |                                        |                              |
| Default SGT                 | 2-65519                           | ]                    |                                        |                              |
|                             |                                   |                      |                                        |                              |
| Cancel                      |                                   |                      |                                        | Apply to Device              |

ProfileFlex1

نيوكتلا ةعباتموYesقوف رقنا ،هذه ريذحتلا ةلاسر روهظCentral Switchingليطعتب موقت امدنع.

| Disabling Central Switching will cause Export An<br>disabled | ichor to be |
|--------------------------------------------------------------|-------------|
| No                                                           | Yes         |

ةمئاقلا يف اەنورت ال) VLAN ةكبش بتكاو بيوبتلا ةمالعAccess Policiesكرا لقتنا .2 ةوطخلا ةيلحملا ةكبشلا يف مكحتلا رصنع ىلع ةدوجوم ريغ ەذە VLAN قكبش نأل ةلدسنملا هيكلساللا عنه Save & Apply to Device.

| Add Policy Profile           |                      |          |                     | ×         |
|------------------------------|----------------------|----------|---------------------|-----------|
| General Access Policies      | QOS and AVC          | Mobility | Advanced            |           |
| WLAN Local Profiling         |                      | WLAN     | ACL                 |           |
| HTTP TLV Caching             |                      | IPv4 AC  | L Search or Select  | •         |
| RADIUS Profiling             |                      | IPv6 AC  | L Search or Select  | •         |
| DHCP TLV Caching             |                      | URL Fil  | ters                |           |
| Local Subscriber Policy Name | Search or Select 🔻   | Pre Auth | Search or Select    | •         |
| VLAN                         |                      | Post Aut | th Search or Select | <br>  • ] |
| VLAN/VLAN Group              | 2685 🔻               |          |                     |           |
| Multicast VLAN               | Enter Multicast VLAN |          |                     |           |
|                              |                      |          |                     |           |
| Cancel                       |                      |          | 📋 Save & Apply to   | Device    |

PolicyProfileFlex2. ل ءارجإلا سفن ررك .3 ةوطخلا

### Add Policy Profile

A Disabling a Policy or configuring it in 'Enabled' state, will result in loss of connectivity for clients associated with this Policy profile.

| General Access Policies     | QOS and AVC Mobility | Advanced               |                 |
|-----------------------------|----------------------|------------------------|-----------------|
| Name*                       | PolicyProfileFlex2   | WLAN Switching Policy  |                 |
| Description                 | Enter Description    | Central Switching      | DISABLED        |
| Status                      | ENABLED              | Central Authentication | ENABLED         |
| Passive Client              | DISABLED             | Central DHCP           | DISABLED        |
| IP MAC Binding              | ENABLED              | Flex NAT/PAT           | DISABLED        |
| Encrypted Traffic Analytics | DISABLED             |                        |                 |
| CTS Policy                  |                      |                        |                 |
| Inline Tagging              |                      |                        |                 |
| SGACL Enforcement           |                      |                        |                 |
| Default SGT                 | 2-65519              |                        |                 |
|                             |                      |                        |                 |
| Cancel                      |                      |                        | Apply to Device |

ProfileFlex2

×

| A | dd Policy Profile            |                      |          |             |                  |        | × |
|---|------------------------------|----------------------|----------|-------------|------------------|--------|---|
|   | General Access Policies      | QOS and AVC          | Mobility | Adv         | vanced           |        |   |
|   | WLAN Local Profiling         |                      |          | WLAN ACL    |                  |        |   |
|   | HTTP TLV Caching             |                      |          | IPv4 ACL    | Search or Select | •      |   |
|   | RADIUS Profiling             |                      |          | IPv6 ACL    | Search or Select | •      |   |
|   | DHCP TLV Caching             |                      |          | URL Filters |                  |        |   |
|   | Local Subscriber Policy Name | Search or Select 🔻   |          | Pre Auth    | Search or Select | •      |   |
|   | VLAN                         |                      |          | Post Auth   | Search or Select |        |   |
|   | VLAN/VLAN Group              | 2686 🔻               |          | r ost Autr  |                  |        |   |
|   | Multicast VLAN               | Enter Multicast VLAN |          |             |                  |        |   |
|   |                              |                      |          |             |                  |        |   |
| ſ | Cancel                       |                      |          |             | Save & Apply to  | Device | e |

ىلٍ ةبسنلاب .4 ةوطخلاا SSID ىل قابسنلاب .4 ةوطخلا مقف ،ةدوجوم نكت مل اذاو ،9800 زارط (WLC) ةيكلساللا ةيلحملا ةكبشلا يف مكحتلا رصنع اهئاشنإب.

الالالالالالالالالالالية المالية المالية المالية المالية المالية المالية الم المالية الم المالية الم المالية الم المالية المالية ا

#### <u>ليمعلاب ةصاخلا VLAN تاكبش نالعا</u>

.يزكرملا SSID ل جەن فيرعت فلم ءاشنإ .5 ةوطخلا

ىلإ لقتنا. ديدج مسا مسا ديدجت امإ .Configuration > Tags & Profiles > Policy. العفالب دوجوم مسا مسا ديدجت اما Add

#### Add Policy Profile

A Disabling a Policy or configuring it in 'Enabled' state, will result in loss of connectivity for clients associated with this Policy profile.

| General Access Policies C   | OS and AVC Mobility   | Advanced               |          |
|-----------------------------|-----------------------|------------------------|----------|
| Name*                       | PolicyProfileCentral1 | WLAN Switching Policy  |          |
| Description                 | Enter Description     | Central Switching      |          |
| Status                      | ENABLED               | Central Authentication | ENABLED  |
| Passive Client              | DISABLED              | Central DHCP           | ENABLED  |
| IP MAC Binding              | ENABLED               | Flex NAT/PAT           | DISABLED |
| Encrypted Traffic Analytics | DISABLED              |                        |          |
| CTS Policy                  |                       |                        |          |
| Inline Tagging              |                       |                        |          |
| SGACL Enforcement           |                       |                        |          |
| Default SGT                 | 2-65519               |                        |          |
|                             |                       |                        |          |

Apply to Device

ProfileCentral1

Cancel

| Add Policy Profile           |                      |          |                       | ×         |
|------------------------------|----------------------|----------|-----------------------|-----------|
| General Access Policies      | QOS and AVC          | Mobility | Advanced              |           |
| WLAN Local Profiling         |                      | WLAN     | NACL                  |           |
| HTTP TLV Caching             |                      | IPv4 A   | CL Search or Select   | •         |
| RADIUS Profiling             |                      | IPv6 A   | CL Search or Select   | •         |
| DHCP TLV Caching             |                      | URL F    | Filters               |           |
| Local Subscriber Policy Name | Search or Select 🔻   | Pre Au   | uth Search or Select  | •         |
| VLAN                         |                      | Post A   | Auth Search or Select | •         |
| VLAN/VLAN Group              | VLAN2660             |          |                       |           |
| Multicast VLAN               | Enter Multicast VLAN |          |                       |           |
|                              |                      |          |                       |           |
| Cancel                       |                      |          | 📔 Save & Apply        | to Device |

### جەنلل فيرعت تافلم ةثالث دجوت ،كلذل ةجيتنو.

|   | Policy Profile Name  V Description              |
|---|-------------------------------------------------|
|   | PolicyProfileFlex1                              |
|   | PolicyProfileFlex2                              |
|   | PolicyProfileCentral1                           |
| ≪ | <ul> <li>■ 1 ▶ ▶ 10 ▼ items per page</li> </ul> |

#### CLI:

# config t

# vlan 2660
# exit
# wireless profile policy PolicyProfileFlex1
# no central switching
# vlan 2685
# no shutdown
# exit
# wireless profile policy PolicyProfileFley2

# wireless profile policy PolicyProfileFlex2
# no central switching

# vlan 2686
# no shutdown
# exit
# wireless profile policy PolicyProfileCentral1
# vlan VLAN2660
# no shutdown
# end

### جەنلا ةمالع ليدعت/ءاشنإ

جەنلا فيرعت فلمب ةطبترملا SSID ديدحتب كل حمسي يذلا رصنعلا يه "جەنلا ةمالع".

دوجوم مسا مسا مسا مسا ددحت نأ امإ .Configuration > Tags & Profiles > Tags > Policy كلإ لقتنا .1 ةوطخلا جديدج مسا ةفاضإل رقنا وأ لعفلاب Add.

| Q Search Menu Items   | Manage Tags   |        |    |    |
|-----------------------|---------------|--------|----|----|
| Dashboard             | Policy        | Site   | RF | AP |
| Monitoring            | + Add ×       | Delete |    |    |
| Configuration >       | Policy Tag Na | me     |    |    |
| رِنَ Administration ، | PT1           |        |    |    |
|                       | PT2           |        |    |    |
| Troubleshooting       | PI3           |        |    |    |
|                       | new-policy    |        |    |    |

يذلا مسالا المال المال المال المال المال المال المال المال المال المال المال المال المال المال المال المال الم قمالع يلع رقنا كلذ دعب .هب هطبر ديرت يذلاوPolicy Profileجهنلا قمالع يلإ هتفاضإ ديرت ريشأتلا.

| Add Policy Tag    |                     |    |                 | ×                      |
|-------------------|---------------------|----|-----------------|------------------------|
| Name*             | PolicyTag1          |    |                 |                        |
| Description       | Enter Description   |    |                 |                        |
| + Add × Del       |                     |    |                 |                        |
| WLAN Profile      |                     | ~  | Policy Profile  | ~                      |
|                   | 10 🔻 items per page |    |                 | No items to display    |
| Cancel            |                     |    |                 | Save & Apply to Device |
| Add Policy Tag    |                     |    |                 | ×                      |
| Name*             | PolicyTag1          |    |                 |                        |
| Description       | Enter Description   |    |                 |                        |
| + Add X Dele      |                     |    |                 |                        |
| WLAN Profile      |                     | ×. | Policy Profile  | ×.                     |
|                   | 10 🔻 items per page |    |                 | No items to display    |
| Map WLAN and Poli | icy                 |    |                 |                        |
| WLAN Profile*     | Flex1               |    | Policy Profile* | PolicyProfileFlex1     |
|                   | l                   | ×  | ~               |                        |
| Cancel            |                     |    |                 | Save & Apply to Device |

.كلذ دعبSave & Apply to Deviceرقنا مث ،ةثالثلا SSID نيوانع ررك

| Add Policy Tag |                     |   |                     |                          | × |
|----------------|---------------------|---|---------------------|--------------------------|---|
| Name*          | PolicyTag1          |   |                     |                          |   |
| Description    | Enter Description   |   |                     |                          |   |
| + Add X Dele   |                     |   |                     |                          |   |
| WLAN Profile   |                     | ~ | Policy Profile      |                          | ~ |
| Flex1          |                     |   | PolicyProfileFlex1  |                          |   |
| Flex2          |                     |   | PolicyProfileFlex2  |                          |   |
| Central1       |                     |   | PolicyProfileCentra | 11                       |   |
|                | 10 🔻 items per page |   |                     | 1 - 3 of 3 items         |   |
| Cancel         |                     |   |                     | 🖹 Save & Apply to Device |   |

```
CLI:
```

#### # config t

```
# wireless tag policy PolicyTag1
# wlan Flex1 policy PolicyProfileFlex1
# wlan Flex2 policy PolicyProfileFlex2
# wlan Central1 policy PolicyProfileCentral1
# end
```

### نرم فيرعت فلم ليدعت/ءاشنإ

عم يلحملا ليوحتلا يف SSID نم نيعون دوجو ظحال ،دنتسملا اذهل مدختسملا ططخملا يف لوصولا طاقن هيف ددحت يذلا ناكملا وه Flex فيرعت فلم لخاد .نيتفلتخم VLAN يتكبش ملع يلع لوصولا ةطقن نوكت نأ مزلي يرخأ VLAN قكبش يأو (ةيلصألا VLAN قكبش ، ملع يام كلع لوصولا قطاق في ياف ، امب

ة دوجوم ةوطخ ليدعتب مق وأ ةديدج ةوطخ عاشنإوConfiguration > Tags & Profiles > Flexىلإ لقتنا .1 ةوطخلا لعفلاب.

![](_page_13_Picture_0.jpeg)

فيرعم) لوصولاا طاقنب ةصاخلا VLAN ةكبش ددحو Flex فيرعت فلمل مسا ددح .2 ةوطخلا (يلصألا VLAN ةكبش

| Add Flex Profile         |                       |       |                                | ×                        |
|--------------------------|-----------------------|-------|--------------------------------|--------------------------|
| General Local            | Authentication Polic  | y ACL | VLAN                           |                          |
| Name*                    | FlexProfileLab        |       | Multicast Overridden Interface |                          |
| Description              | Enter Description     |       | Fallback Radio Shut            |                          |
| Native VI AN ID          | 2601                  |       | Flex Resilient                 |                          |
|                          |                       |       | ARP Caching                    |                          |
| HTTP Proxy Port          | 0                     |       | Efficient Image Upgrade        |                          |
| HTTP-Proxy IP<br>Address | 0.0.0.0               |       | Office Extend AP               |                          |
| CTS Policy               |                       |       | Join Minimum Latency           |                          |
| Inline Tagging           |                       |       |                                |                          |
| SGACL Enforcement        |                       |       |                                |                          |
| CTS Profile Name         | default-sxp-profile x |       |                                |                          |
| Cancel                   |                       |       |                                | 🖹 Save & Apply to Device |

ة وطخلا المال العام المالة المالع المالع المالع المالة المالة المالة. المالة المالة المالمالة المالة المالة المالة المالة المالة المالة المالة المالة المالة المالة المالة المالة المالة ال

VLAN تاكبش دجوت ال .2686 و 2685 ماقرأ VLAN تاكبش ىلع ءالمع كانه ،ويرانيسلا اذه يف ىلإ اهتفاضإو ،9800 زارط (WLC) ةيكلساللا ةيلحملا ةكبشلا يف مكحتلا رصنع ىلع هذه لوصولا ةطقن ىلع ةدوجوم نوكت ىتح Flex فيرعت فلم.

| Add  | Flex Profile     |                  |                    |            |             | ×                        |
|------|------------------|------------------|--------------------|------------|-------------|--------------------------|
| G    | èeneral Local Au | thentication Po  | licy ACL           | AN         |             |                          |
|      | + Add X Delete   |                  |                    |            |             |                          |
|      | VLAN Name        | V ID V ACL Nam   | e                  | ~          |             |                          |
| 14   | ≪ 0 ⊳ ⊳∣         | 10 🔻 items per p | age                |            |             |                          |
|      |                  |                  | No items to displa | ау         |             |                          |
| 5    | Cancel           |                  |                    |            |             | 🖹 Save & Apply to Device |
|      |                  |                  |                    |            |             |                          |
| ٩.   |                  |                  |                    |            |             |                          |
|      | VEANEN           | l                |                    | vlan-namo  |             |                          |
|      | VLAN P           | lame"            |                    | vian-name  |             |                          |
|      |                  |                  |                    |            |             |                          |
|      | VEANT            | 4*               |                    | 2685       |             |                          |
|      |                  |                  |                    |            |             |                          |
|      |                  |                  |                    | (          |             |                          |
|      | ACL Na           | ame              |                    | Select ACL | •           |                          |
| - Ir | _                |                  |                    | C          |             |                          |
|      | 🗸 Sa             | ve               |                    |            | <b>D</b> C: | ancel                    |
|      |                  |                  |                    |            |             |                          |
|      |                  |                  |                    |            |             |                          |
| •    |                  |                  |                    |            |             |                          |

الم عاشناب موقت امدنع :ةظحالم S الله من عاشن الما موقت امدنع :ةظحالم VLAN الله من عن الما الم VLAN في عن الم يف المام يف انه VLAN الالم الله الله المام المام المام المام المام المام المام المام المام المام المام Sila المام

#### ةبولطملا VLAN تاكبشل ررك.

| Add | Flex Profil | е           |           |              |                  |
|-----|-------------|-------------|-----------|--------------|------------------|
| Ge  | eneral      | Local Authe | ntication | Policy       | ACL VLAN         |
| +   | Add         | 🗙 Delete    |           |              |                  |
|     | VLAN Name   | • v         | ID ~      | ACL Name     | ~                |
|     | VLAN2685    |             | 2685      |              |                  |
|     | VLAN2686    |             | 2686      |              |                  |
| 14  | - 1 ⇒       | · • 1       | 10 🗸 ite  | ems per page |                  |
|     |             |             |           |              | 1 - 2 of 2 items |
|     |             |             |           |              |                  |
| C   | Cancel      |             |           |              |                  |

ال لوصولا ةطقن نأل ،يزكرملا ليوحتلل ةمدختسملا VLAN ةكبش ةفاضإ متت مل هنأ ظحال

```
اهب ةيارد ىلع نوكت نأ ىلإ جاتحت.
```

CLI:

# config t

- # wireless profile flex FlexProfileLab
  # native-vlan-id 2601
  # vlan-name VLAN2685
  # vlan-id 2685
  # vlan-name VLAN2686
  # vlan-id 2686
  # olan-id 2686
- # end

## عقوم ةمالع ليدعت/ءاشنإ

متي يذلا Flex فيرعت فلم وأ/و AP طبر ديدحت كل حيتي يذلا رصنعلا يه عقوملا ةمالع لوصولا طاقن ىلإ هنييعت.

دوجوم مسا مسا مسا مسا ددحت نأ امإ .Configuration > Tags & Profiles > Tags > Site ىلإ لقتنا .1 ةوطخلا ديدج مسا ةفاضإل Add + رقنت نأ وأ لعفلاب.

| Q Search Menu Items | Manage Tags    |    |    |
|---------------------|----------------|----|----|
| E Dashboard         | Policy Site    | RF | AP |
| Monitoring >        | + Add × Delete |    |    |
| Configuration >     | Site Tag Name  |    |    |
| (Administration     | ST1            |    |    |

لبقتست لوصو ةطقن يأ) Enable Local Site رايخلا ليطعتب مق ،عقوملا ةمالع لخاد .2 ةوطخلا درجمبو .(FlexConnect عضو ىلإ اهليوجت متي رايخلEnable Local Sitelليطعت عم عقوم ةمالع درجمبو .(Save & Apply to Device.

| Add Site Tag       |                      |
|--------------------|----------------------|
| Name*              | FlexSite1            |
| Description        | Enter Description    |
| AP Join Profile    | default-ap-profile 🔻 |
| Flex Profile       | FlexProfileLab 🔻     |
| Control Plane Name | •                    |
| Enable Local Site  |                      |
| Cancel             |                      |

#### CLI:

```
# config t
# wireless tag site FlexSite1
# flex-profile FlexProfileLab
# no local-site
```

#### AP ىلإ جەنلا ةمالع نييعت

ىلٍا جەنلا ةمالع سفن نييعت وأ لوصو ةطقن ىلٍا ةرشابم جەن ةمالع نييعت كنكمي كبساني يذلا عونلا رتخأ .تقولا سفن يف لوصولا طاقن نم ةعومجم.

### لوصو ةطقن لكل جەنلا ةمالع نييعت

ددح ،ةلدسنملا Site قمئاقلا نم .Configuration > Wireless > Access Points > AP name > General > Tags. ددح ،ةلدسنمل Update & Apply to Device.

#### Edit AP

| General Interfaces                               | High Availability                             | Inventory Advanced                                             |
|--------------------------------------------------|-----------------------------------------------|----------------------------------------------------------------|
| General                                          |                                               | Version                                                        |
| AP Name*                                         | AP1702-05                                     | Primary Software Version 16.10.1.0                             |
| Location*                                        | karlcisn-WS                                   | Predownloaded Status N/A                                       |
| Base Radio MAC                                   | 0060.0020.2000                                | Predownloaded Version N/A                                      |
| Ethernet MAC                                     | 00f                                           | Next Retry Time N/A                                            |
| Admin Status                                     | Enabled 🔻                                     | Boot Version 15.3.0.0                                          |
| AP Mode                                          | Flex •                                        | IOS Version 15.3(3)JPG1\$                                      |
| Operation Status                                 | Registered                                    | Mini IOS Version 0.0.0.0                                       |
| Fabric Status                                    | Disabled                                      | IP Config                                                      |
| Tags                                             |                                               | CAPWAP Preferred Mode Not Configured                           |
|                                                  |                                               | DHCP IPv4 Address 172.16.1.110                                 |
| Changing Tags will cause t<br>association with t | the AP to momentarily lose<br>the Controller. | Static IP (IPv4/IPv6)                                          |
|                                                  |                                               | Time Statistics                                                |
| Policy                                           | PolicyTag1 +                                  | Up Time 6 days 20 hrs                                          |
| Site                                             | FlexSite1                                     | 27 mins 53 secs                                                |
| RF                                               | default-rf-tag 🔻                              | Controller Association Latency 5 days 18 hrs 0<br>mins 30 secs |
|                                                  |                                               |                                                                |
|                                                  |                                               |                                                                |
|                                                  |                                               |                                                                |
|                                                  |                                               |                                                                |
|                                                  |                                               |                                                                |
|                                                  |                                               |                                                                |
|                                                  |                                               |                                                                |
| 'D Cancel                                        |                                               | B Update & Apply to Device                                     |

دقفت ،لوصولا ةطقن ىلع ةدوجوملا جەنلا ةمالع نإف ،رييغتلا دعب ەنأ ملعا :ةظحالم 🛇

ىلع لصحت مث (رخآ عضو يأ وأ) يلحملا عضولاا يف لوصولا ةطقن نيوكت مت اذإ :ةظحالم 🛇 دوعتو ديەمتلا ةداعإب لوصولا ةطقن موقت Enable Local Site،رايخلا ليطعت عم عقوم ةمالع اعضو ىل FlexConnect.

CLI:

```
# config t
# ap <ethernet-mac-addr>
# site-tag <site-tag-name>
# end
```

### ةددعتملا لوصولا طاقنل جەنلا ةمالع نىيعت

Configuration > Wireless Setup > Advanced > Start Now.

زييمتلا تامالع نييعت ديرت يتلا لوصولا طاقن ةمئاق ددح مث ،<u>=:</u> ةنوقيأTag APs ىلع رقنا ةمئاق ةيفصتل [رخآ لقح يأ وأ]AP nameمرواجملا لفسأ ىلإ ةطقن مەس ىلع رقنلا كنكمي) اەل لوصولا طاقن).

Number of APs: 2

Selected Number of APs: 2

![](_page_19_Figure_2.jpeg)

.تامالعلل لوصولا طاقن + ىلع رقنا ،ةبوغرملا لوصولا طاقن ديدحتب موقت نأ درجمب

| ed Wireless Setup |                                               |                    |              |                   |                       |                                  |                                  |                                  |                     |         | Bac                     |
|-------------------|-----------------------------------------------|--------------------|--------------|-------------------|-----------------------|----------------------------------|----------------------------------|----------------------------------|---------------------|---------|-------------------------|
| Start             | + Tag APs                                     |                    |              |                   |                       |                                  |                                  |                                  |                     |         |                         |
| Tags & Profiles   | Number of APs: 2<br>Selected Number of APs: 2 |                    |              |                   |                       |                                  |                                  |                                  |                     |         |                         |
| • WLAN Profile    | AP ~ AP<br>Name Model                         | × AP MAC ~         | AP ~<br>Mode | Admin ~<br>Status | Operation ~<br>Status | Policy ~<br>Tag                  | Site ~<br>Tag                    | RF ~<br>Tag                      | Location ~          | Country | Hyperlocation<br>Method |
| Policy Profile    | AP3802- AIR-<br>karlcisn AP3802<br>A-K9       | I- 0042.68c6.4120  | Local        | Disabled          | Registered            | Location-<br>typical-<br>density | Location-<br>typical-<br>density | Location-<br>typical-<br>density | default<br>location | MX      | Local                   |
| Policy Tag 🥔 🧮 🕇  | AP2802- AIR-<br>01 B-K9                       | 1- 2c5a.0f40.6900  | Local        | Enabled           | Registered            | PT1                              | default-<br>site-tag             | default-<br>rf-tag               | CALO                | US      | Local                   |
| AP Join Profile   | 4 4 1 ⊨ 1                                     | 0 🔻 items per page |              |                   |                       |                                  |                                  |                                  |                     | 1 - 2   | of 2 items 🖒            |
| Flex Profile      |                                               |                    |              |                   |                       |                                  |                                  |                                  |                     |         |                         |
| Site Tag 🛛 🖉 🕇    |                                               |                    |              |                   |                       |                                  |                                  |                                  |                     |         |                         |
| RF Profile        |                                               |                    |              |                   |                       |                                  |                                  |                                  |                     |         |                         |
| RF Tag 🛷 🔳 🕇      |                                               |                    |              |                   |                       |                                  |                                  |                                  |                     |         |                         |
| Apply             |                                               |                    |              |                   |                       |                                  |                                  |                                  |                     |         |                         |
| Tag APs           |                                               |                    |              |                   |                       |                                  |                                  |                                  |                     |         |                         |
| ne                |                                               |                    |              |                   |                       |                                  |                                  |                                  |                     |         |                         |

Save & Apply to Device. رقناو لوصولا طاقن ىلع اەنييعت ديرت يتلا زييمتلا تامالع ددح

| Tag APs          |                      |                 |                   | ×  |
|------------------|----------------------|-----------------|-------------------|----|
| Tags             |                      |                 |                   |    |
| Policy           | PT1                  | •               |                   |    |
| Site             | ST1                  | •               |                   |    |
| RF               | default-rf-tag       | •               |                   |    |
| Changing AP Tag  | g(s) will cause asso | ciated AP(s) to | reconnect         |    |
| Cancel           |                      | 📑 Save          | e & Apply to Devi | ce |
| <b>N</b> 11-14 " | U                    |                 |                   |    |

اهطابترا دقفت اهنإف ،لوصو ةطقن ىلع ةسايسلا ةمالع رييغت دعب هنأ كردم :ةظحالم 🔌 ابيرقت ةدحاو ةقيقد نوضغ يف ىرخأ ةرم دحتتو WLCs ب

ا ىلع لصحت مث (رخآ عضو يأ وأ) يلحملا عضولا يف لوصولا ةطقن نيوكت مت اذإ:ةظحالم ىلإ دوعتو ديەمتلا ديعت لوصولا ةطقن نإف ،Enable Local Siteرايخلا ليطعت عم عقوم ةمالع عضو

CLI:

.ةددعتم لوصو طاقن ىلإ زييمتلا ةمالع سفن نييعتل (CLI) رماوألا رطس ةهجاو رايخ دجوي ال

# FlexConnect زارط (ACL) لوصولا يف مكحتلا مئاوق

ةيفيك يه ايلحم ةلوحم WLAN ةكبش رفوت دنع رابتعالا نيعب اهذخأ بجي يتلاا ءايشألاا دحأ ءالمعلاا يلع (ACL) لوصولا يف مكحتلا ةمئاق قيبطت.

رصنع يف لماكلاب تانايبلا رورم ةكرح رادصإ متي ،ايزكرم ةلوحم WLAN ةكبش دوجو لاح يف يف مكحتلا ةمئاق عفد مزلي ال كلذل ،(WLC) ةيكلساللا ةيلحملا ةكبشلا يف مكحتلا لاصتالا) ايلحم رورملا ةكرح ليوجت متي امدنع ،كلذ عمو .لوصولا ةطقن ىلإ (ACL) لوصولا (مكحتلا ةدجو ىلع ةددحملا) لوصولا يف مكحتلا ةمئاق عفد بجي ،(يلحملا ليوجتلا - نرملا دنع كلذ متي .لوصولا ةطقن يف رورملا ةكرح رادصا متي هنأل ارظن ،لوصولا ةطقن ىلإ نرملا فيرعتلا فلم ىلإ (ACL) لوصولا يف مكحتلا قمئاق ةفاضإ

يلإ (ACL) لوصولا يف مكحتلا مئاوق قيبطت متي ةكبشلا يف رورملا ةكرجب حامسلا يف ةياغلل احيرص نوكت نأ كنم بلطتي اذهو .لخدملاو ءالمعلا ةباوب ىلإ لوصولا نم ءالمعلا عنم ةعئاشلا ءاطخألا نم .اهضفر وأ ليمعلل ةيعرفلا ليصافت ريثك تيأر .<mark>فاك لكشب ةحض</mark>او (ACL) لوصولا يف مكحت ةمئاق دوجو مدع لالخ نم

![](_page_21_Figure_2.jpeg)

id <u>CSCuv93592</u> قب cisco نم تاظحالملا يف

ايزكرم ةلوحملا WLAN ةكبش

ةلوحم WLAN ةكبشب نيلصتملا ءالمعلا ىلع (ACL) لوصولا يف مكحت ةمئاق قيبطتل : ايزكرم

لقتنا .ةسايسلا فيرعت فلم ىلع (ACL) لوصولا يف مكحتلا ةمئاق قيبطت - 1 ةوطخلا ةسايسلا فيرعت فلم ددح ،ةسايسلا < فيرعتلا تافلمو تامالعلا < نيوكتلا ىل مكحتلا ةمئاق" < "لوصولا تاسايس" مسق تحت .ايزكرم ةلوحملا WLAN ةكبشب طبترملا لوصولا يف مكحتلا ةمئاق ددح ،"(WLAN) ةيكلساللا ةيلحملا ةكبشلا ىلإ لوصولا يف (ACL) .عالمعلا ىلع اهقيبطت ديرت يتلا

| Edit F           | Policy Profile            |                              |                    |                     |                       |                                |       |
|------------------|---------------------------|------------------------------|--------------------|---------------------|-----------------------|--------------------------------|-------|
|                  | A Disabling a Policy or c | onfiguring it in 'Enabled' s | state, will result | t in loss of connec | tivity for clients as | sociated with this Policy prof | file. |
| Gener            | ral Access Policies       | QOS and AVC                  | Mobility           | Advanced            |                       |                                |       |
| RAD              | DIUS Profiling            |                              |                    |                     | WLAN ACL              |                                |       |
| НТТ              | P TLV Caching             | D                            |                    |                     | IPv4 ACL              | BLOCK-WLC 🗸                    |       |
| DHCP TLV Caching |                           |                              | Ο                  |                     | IPv6 ACL              | Search or Select 🗸             | ]     |

،ايزكرم ةلوحم WLAN ةكبش ىلع بيولل ةيزكرملا ةقداصملا نيوكتب موقت تنك اذإ ول امك امامت ،9800 ىلع ەيجوتلا ةداعإل (ACL) لوصولا يف مكحت ةمئاق ءاشنإ كنكميف رصنع ىلع ايزكرم ءيش لك ةجلاعم متي ەنأل ارظن ،يلحملا عضولا يف لوصولا ةطقن تناك قلاحلا ەذە يف (WLC) ةيكلساللا قيلحملا ةكبشلا يف مكحتلا

### ايلحم ةلوحم WLAN ةكبش

ةلوحم WLAN ةكبشب نيلصتملا ءالمعلا ىلع (ACL) لوصولا يف مكحت ةمئاق قيبطتل : ايلحم

لقتنا .ةسايسلا فيرعت فلم ىلع (ACL) لوصولا يف مكحتلا ةمئاق قيبطت - 1 ةوطخلا ةسايسلا فيرعت فلم ددح ،ةسايسلا < فيرعتلا تافلمو تامالعلا < نيوكتلا ىل مكحتلا ةمئاق" < "لوصولا تاسايس" مسق تحت .ايلحم ةلوحملا WLAN ةكبشب طبترملا لوصولا يف مكحتلا ةمئاق ددح ،"(WLAN) ةيكلساللا ةيلحملا ةكبشلا ىلإ لوصولا يف (ACL) .عالمعلا ىلع اهقيبطت ديرت يتلا

| Edit F | Policy Profile            |                            |                    |                     |                        |                                     |
|--------|---------------------------|----------------------------|--------------------|---------------------|------------------------|-------------------------------------|
|        | A Disabling a Policy or c | onfiguring it in 'Enabled' | state, will result | t in loss of connec | ctivity for clients as | ssociated with this Policy profile. |
| Gene   | ral Access Policies       | QOS and AVC                | Mobility           | Advanced            |                        |                                     |
| RAD    | DIUS Profiling            | D                          |                    |                     | WLAN ACL               |                                     |
| нтт    | P TLV Caching             | D                          |                    |                     | IPv4 ACL               | BLOCK-WLC                           |
| DHC    | CP TLV Caching            | O                          |                    |                     | IPv6 ACL               | Search or Select 🗸                  |

ىلإ لقتنا .نرملا فيرعتلا فلم ىلع (ACL) لوصولا يف مكحتلا ةمئاق قيبطت - 2 ةوطخلا Flex لوصولا طاقنل نيعملا نرملا فيرعتلا فلم ددح ،Flex < تافيصوتو تامالع < نيوكتلا قمئاق فضأ ،ةسايسلاب ةصاخلا (ACL) لوصولاب مكحتلا ةمئاق" مسق نمض .ACL لا تظفح" قوف رقناو (ACL) لوصولاب مكحتلا

| Edit | Flex Profile                 |                  |                  |         |                  |                    |  |
|------|------------------------------|------------------|------------------|---------|------------------|--------------------|--|
|      | General Local Authentication | Policy ACL       | VLAN DNS L       | ayer Se | ecurity          |                    |  |
|      | ⊢ Add X Delete               |                  |                  |         |                  |                    |  |
|      | ACL Name                     | Central Web Auth | URL Filter       |         |                  |                    |  |
|      | ACL_WEBAUTH_REDIRECT         | Enabled          |                  | 4       | ACL Name*        | BLOCK-WLC 🔻        |  |
| м    | < 1 ▷ ▷ 10 v iten            | ns per page      | 1 - 1 of 1 items | (       | Central Web Auth | 0                  |  |
|      |                              |                  |                  | ι       | URL Filter       | Search or Select 🗸 |  |
|      |                              |                  |                  |         | ✓ Save           | Cancel             |  |

### (ACL) لوصولا يف مكحتلا ةمئاق قيبطت نم ققحتلا

ىلإ لاقتنالا دنع ليمع ىلع (ACL) لوصولا يف مكحتلا ةمئاق قيبطت نم ققحتلا كنكمي مسق يف .هنم ققحتلا ديرت يذلا ليمعلا ددح ،ءالمعلا < ةيكلساللا ةكبشلا < ةبقارملا قباطتت نأ بجي : "حشرملا فرعم" مسا "مداخلا تاسايس" مسق عجار ،نيمأتلا تامولعم < ماع .قوبطملا (ACL) لوصولاب مكحتلا ةمئاق عم

| Client                                                        |               |                                   |                         |                     |       |  |  |
|---------------------------------------------------------------|---------------|-----------------------------------|-------------------------|---------------------|-------|--|--|
| 360 View General                                              | QOS Statistic | ATF Statistics                    | Mobility History        | Call Statistics     |       |  |  |
| Client Properties                                             | AP Properties | Security Information              | Client Statistics       | QOS Properties      | EoGRE |  |  |
| SM State                                                      | L             | TERMINATE                         |                         |                     |       |  |  |
| Local Policies                                                |               |                                   |                         |                     |       |  |  |
| Service Template<br>VLAN<br>Absolute Timer<br>Server Policies |               | wlan_svc_loca<br>VLAN1416<br>1800 | al-switched-policy-prot | file (priority 254) |       |  |  |
| Output SGT                                                    |               | 0006-00                           |                         |                     |       |  |  |
| Filter-ID                                                     |               | BLOCK-WLC                         |                         |                     |       |  |  |
| Resultant Policies                                            |               |                                   | -                       |                     |       |  |  |
| Output SGT                                                    |               | 0006-00                           | L                       |                     |       |  |  |
| Filter-ID                                                     |               | BLOCK-WLC                         |                         |                     |       |  |  |
| VLAN Name                                                     |               | VLAN1416                          |                         |                     |       |  |  |

اذإ امم ققحتلا كنكمي ،(ةيلحملا تالوحملا) نرملا لاصتالا تاذ (AP) لوصولا طاقن ةلاح يف ةباتك قيرط نع لوصولا ةطقن ىلع اهطغض مت دق (ACL) لوصولا يف مكحتلا ةمئاق تناك اهسفن لوصولا ةطقن ىلع "show ip access-lists" رمألاا.

ققحتلا

ليكشتلا ققدي نأ رمأ اذه تلمعتسا عيطتسي تنأ.

تاهجاولا/VLAN تاكبش نيوكت

# show vlan brief
# show interfaces trunk
# show run interface <interface-id>

WLAN ةكبش نيوكت

# show wlan summary
# show run wlan [wlan-name]
# show wlan { id <wlan-id> | name <wlan-name> | all }

لوصولا ةطقن نىوكت

| # | show | ар | summary                                        |  |  |  |
|---|------|----|------------------------------------------------|--|--|--|
| # | show | ар | tag summary                                    |  |  |  |
| # | show | ар | name <ap-name> tag { info   detail }</ap-name> |  |  |  |

# show ap name <ap-name> tag detail AP Name : AP2802-01 AP Mac : 0896.ad9d.143e Tag Type Tag Name -----Policy Tag PT1 RF Tag default-rf-tag default-site-tag Site Tag Policy tag mapping \_\_\_\_\_ WLAN Profile Name Policy Name VLAN Cent \_\_\_\_\_ psk-pbl-ewlc ctrl-v12602 VLAN0210 ENAB Site tag mapping \_\_\_\_\_ Flex Profile: default-flex-profileAP Profile: default-ap-profileLocal-site: Yes RF tag mapping

-----

ةمالعلا ليكشت

# show wireless tag { policy | rf | site } summary
# show wireless tag { policy | rf | site } detailed <tag-name>

فيرعتلا فلم ليكشت

- # show wireless profile { flex | policy } summary
- # show wireless profile { flex | policy } detailed <profile-name>
- # show ap profile <AP-join-profile-name> detailed

ةمجرتاا مذه لوح

تمجرت Cisco تايان تايانق تال نم قعومجم مادختساب دنتسمل اذه Cisco تمجرت ملاعل العامي عيمج يف نيم دختسمل لمعد يوتحم ميدقت لقيرشبل و امك ققيقد نوكت نل قيل قمجرت لضفاً نأ قظعالم يجرُي .قصاخل امهتغلب Cisco ياخت .فرتحم مجرتم اممدقي يتل القيفارت عال قمجرت اعم ل احل اوه يل إ أم اد عوجرل اب يصوُتو تامجرت الاذة ققد نع اهتي لوئسم Systems الما يا إ أم الا عنه يل الان الانتيام الال الانتيال الانت الما